# **NOUVEAUTES 2024/2023**

# <u>2024</u>

## **INTEGRATION SCANS**

Lors de l'intégration des documents scannés le dossier présenté par défaut peut être un sous dossier de K:\GHHSCAN, en fonction de la session

F2 permet de revenir à la liste des dossiers du répertoire précédent, GHHSCAN. Un double clic sur le dossier permet d'en voir le contenu.

F9 permet de voir les sous-dossiers du dossier en court, F2 revient à GHHSCAN

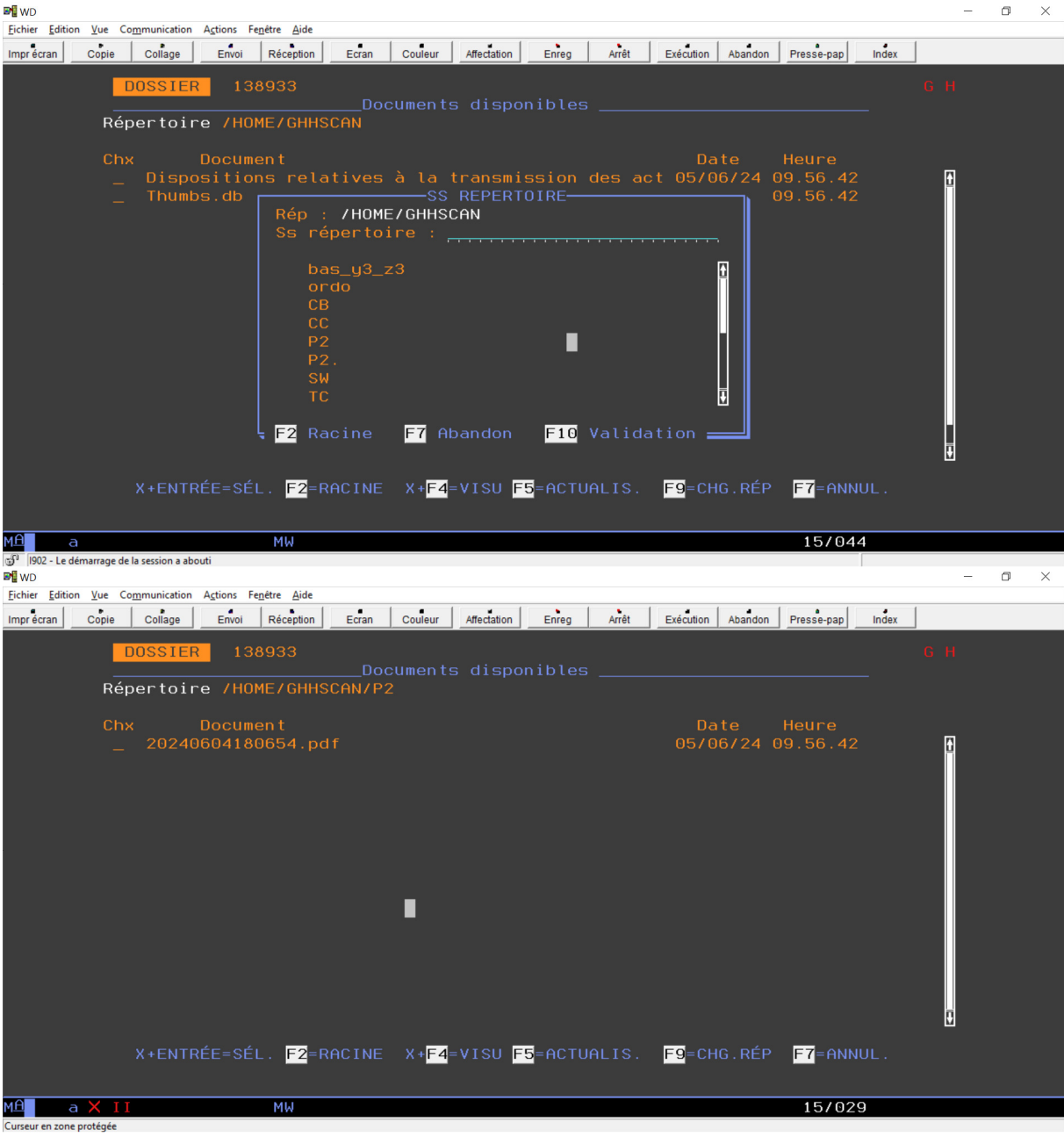

#### **MISE A JOUR DOSSIER ECRAN AGENDA**

Ajout de F19 pour voir et saisir des mails (\*ML dans FTIE02) comme pour le téléphone (F17) S'i y a plusieurs DEF on passe d'abord par la fenêtre de sélection du défendeur

#### **CREATION DOSSIER PAR COPIE**

Dans l'entrée de dossier si F12 pour copie depuis un AD, si celui-ci est mis en soldé, la provision passée dans cet AD est transférée dans le dossier. L'ajustement fds frais est faite ; les produits sont annulés dans l'ad et repassés dans le dossier.

#### **ENVOI MAILS ET SMS DIFFERES**

Pour éviter d'envoyer mails ou sms à l'agenda avant une certaine heure, paramétrage pour indiquer une heure plancher (VMES03 9753)

Si la demande est faite avant cette heure elle est placée en file d'attente et retenue jusqu'à l'heure indiquée, sinon l'envoi est immédiat.

## SUBSTITUTION CODE TIERS POUR OUVERTURE MANUELLE DE DOSSIER TYPE EDI

Pour éviter que des dossiers non EDI soient ouverts avec un code client EDI, en Entrée de dossier il est possible de substituer automatiquement un code tiers à celui demandé.

Paramétrer dans la fiche tiers, en "Autres paramètres" EDICLI le code client à substituer.

Un écran d'explication est affiché .

#### SIGNATURE SUR REEDITION ACTE

Lors de la réédition acte depuis l'historique possibilité de de ne pas faire imprimer la signature de façon à avoir une fin d'acte à signer manuellement

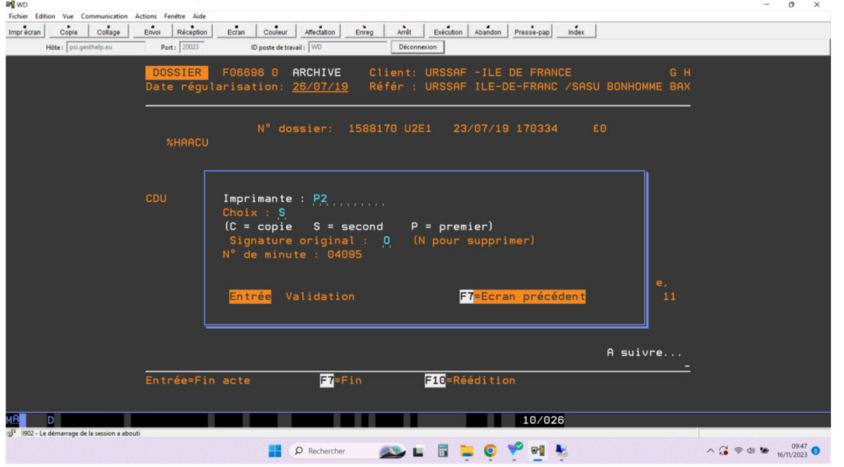

## BORDEREAU DE REGLEMENT (compta 5-1) LIQUIDATION DOSSIER PAR DEFAUT

Permettre lors de la saisie des règlement par bordereau de proposer la liquidation automatique pour des dossiers inscrit dans une procédure particulière.

Ajout d'un accès direct au dossier par F9

(Mettre le code procédure concerné dans VMES03 pos 5 de 5020)

#### **ANNULATION DEBOURS D'UNE LIGNE**

A partir de l'historique dossier ajout d'une option suppression non soumis TVA dans la fenêtre d'annulation.

| R WD                                                   | - 0                                                                                                    | × |
|--------------------------------------------------------|----------------------------------------------------------------------------------------------------|---|
| Eichier Edition Yue Communication Agtions Fegètre Aide |                                                                                                    |   |
| Imprécran Copie Collage Envoi Récéption Ecran          | Coulour Affectation Enrog Amit Existation Alamaon Pressingue Index                                                                                             |   |
| <mark>.</mark><br>Da                                   | D <mark>OSSIER</mark> 145649 0 Attente Client: URSSAF -ILE DE FRANCE G H<br>ate régularisation: <u>15/01/24</u> Référ : URSSAF -ILE DE FRA / SAS MODE DECORATI |   |
|                                                        |                                                                                                    |   |
|                                                        | xDU ACTE Changement imputation                                                                                                    |   |
| DF                                                     | ATE : 15.01.24 En trée Frenhandon A suivre                                                                                                    |   |
| Ēr                                                     | ntrée=Fin acte F7=Fin F10=Réédition F11=PDF F10=Duplication F23=Cout acte                                                                                      |   |
| MA A MW                                                | 19/063                                                                                                    |   |
| 1902 - Le démarrage de la session a abouti             |                                                                                                    | _ |

#### **EVOLUTION SAISIES ATTRIBUTIONS DEMATERIALISEES**

Pour les travailleurs indépendants notion de patrimoine visé
Dans le cas où le défendeur est **une personne physique**, la balise 'ei\_patrimoine' contiendra obligatoirement l'une des valeurs suivantes :
1. Ensemble des patrimoines (personnel et professionnel)
2. Patrimoine professionnel uniquement

3. Patrimoine personnel uniquement

Le programme vous proposera la meilleure option en fonction du dossier

Il appartient au commissaire de justice instrumentaire d'indiquer la portée de la saisie sur les différents patrimoines identifiables, en l'état de ses connaissances, afin de répondre aux exigences de la loi n° 2022-172 du 14 février 2022 en faveur de l'activité professionnelle indépendante sur la signification par voie dématérialisée.

Si le défendeur exerce une activité professionnelle indépendante, le numéro d'immatriculation doit être renseigné.

Conditions de complétion pour le commissaire de justice :

Pour toute créance dont la date est antérieure au 15 mai 2022

la valeur sera systématiquement '1'.

• Pour toute créance dont la date de valeur est postérieure ou égale au 15 mai 2022 :

o La saisie des valeurs 1 ou 2 imposeront de renseigner le numéro d'immatriculation SIREN

o Par défaut, la valeur

sera positionnée à :

2 : si un numéro d'immatriculation est renseigné

3 : Si le numéro d'immatriculation est inexistant

| <u>Saisi Tirrs - Oréancier/Oréance</u> Le 3/06/24<br>Dessier : 138933 0 URSSAF -LE DE FRA / SARL CASA LOPEZ<br><u>GENERIE</u><br><u>Dersonne sociale (0/M): 0</u><br>Imat : Tupe 1 (1) SIRNE Num 3898901070<br>F. Jordique AUTRE, [A]<br>Raison URSSAF -LE DE FRANCE<br>sociale :<br>Drindique AUTRE, [A]<br>De : URSSAF -LE DE FRANCE<br>sociale :<br>Drindique AUTRE, [A]<br>Code postal : 39518 Ville: MONTREUL COEX Pays : FR<br>JOH : URSSAF-Union pour le Recouvrement des Cotisiens de<br>Sécurité Sociale et d'Allocations Familiales dont le siège<br>est à 93100 MONTREUL-SOUS-BUIL-SOUS-BUIL<br>descuirité sociale et d'Allocations Familiales dont le siège<br>est à 93100 MONTREUL-SOUS-BUIL Sous-Builiales dont le siège<br>(I) gissant poursuites et d'Illocations Familiales dont le siège<br>(I) gissant poursuites et d'Illocations Shill sous<br>(I) distait in cette qualité audit siège.<br>(I) Schemer<br>Mature : louger, impauje<br>Mature : louger, impauje<br>Mature : loug | Big WD<br>Fichier Editi | ion Vue Communic | tion Actions Fe | nêtre Aide |                                                                                               |                                                                                                    |                                                                                                    |                                                                                                    |                                                                                                    |                                                                                                  | - ø × |
|----------------------------------------------------------------------------------------------------|-------------------------|------------------|-----------------|------------|-----------------------------------------------------------------------------------------------|----------------------------------------------------------------------------------------------------|----------------------------------------------------------------------------------------------------|----------------------------------------------------------------------------------------------------|----------------------------------------------------------------------------------------------------|--------------------------------------------------------------------------------------------------|-------|
| Saisie Tiers - Créancier/Créance       Le 3/06/24         Dessier : 139933 0       URSSRF -1LE DE FRA / SMRL CASA LOPEZ         CREMCIER       Personne morale (0/N): 0         Imat :: 1ges 1, F0       SIRENE Num, 380801076         F. Juridique AUTRE, F4       FANCE         Baison       URSSRF -1LE DE FRANCE         Sociale       Minor NUTRE, F4         Adresse : 22/24 rue de Turenne       Minor NUTRE, FANCE         Sociale       Gode postal : 93518 Ville : MONTREUL CEDEX         Order postal : 93518 Ville : MONTREUL CEDEX       Pays : FR.         JDM :: UNSSRF -1.LE DE FRANCE       Sociale :         IM       : UNSSRF -1.LE DE FRANCE         Sociale       : UNSSRF -1.LE DE FRANCE         Baison       UNSSRF -1.LE DE FRANCE         Sociale       : WISSRF -1.LE DE FRANCE         Baison       UNSSRF -1.LE DE FRANCE         Sociale       : WISSRF -1.LE DE FRANCE         Baison       UNSSRF -1.LE DE FRANCE         Sociale       : WISSRF -1.LE DE FRANCE         Dot :: 1001582/2/24, rue de Lagny,       agissant poursuites et d'Iligences de son Directeur Général domit liège         Dature :: 2       1 Professionnel/Personnel 2 Professionnel 3 Personnel         Tentéersuite       Imater : 2       1 Professionnel facte       Il 2:Ecran précéden                                                                                                    | Impr écran              | Copie Colla      | e Envoi         | Réception  | Ecran Couleur                                                                                 | fectation Enreg                                                                                       | Arrêt Exécution Aband                                                                                                    | on Presse-pap Ind                                                                                                    | ex                                                                                                    |                                                                                                  |       |
| Code postal : 93518 Ville : MONTRUIL CEDEX Pays : FR<br>JDM : URSSRF- Union pour le Recouvrement des Cotisations de<br>Sécurité Sociale et d'Allocations Familiales dont le siège<br>est à 93100 MONTREUL-SOUS-BOIS, 22/24, rue de Lagny,<br>agissant poursuites et d'allogences de son Directeur Général<br>domicilié en cette qualité audit siège,<br><u>CREENCE</u><br>Nature : loyer impagé<br>Mis :                                                                                                    |                         |                  |                 |            | Dossier<br><u>GREANCIEF</u><br>Personne<br>Immat<br>F.juridio<br>Raison<br>sociale<br>Adresse | 138933 0<br>3<br>morale (0/N)<br>Type 1 (<br>uRSSAF I<br>uRSSAF I<br>22/24 rue                        | Saisie Tie<br>URSSAF -ILE D<br>: 0<br>F4 SIRENE<br>(F4)<br>LE DE FRANCE                                                                           | r <u>s - Créanci</u><br>E FRA / SARL<br>Num. <u>380</u>                                                              | <mark>er/Créance</mark><br>CASA LOPEZ<br>801078                                                              | Le 3/06/24                                                                                       |       |
| Entrée=suite F2=Recherche F8=Affichage de l'acte F12=Ecran précédent                                                                                                    |                         |                  |                 |            | Code pos<br>JDM<br>CREANCE<br>Nature<br>MTs :<br>Patrimoir                                    | tal : 93518<br>: URSSAF<br>Sécuri<br>est à<br>agissa<br>domici<br>loyer impa<br>205933,60 1<br>he : 2 | Ville : MONTR<br>- Jnion pour l<br>té Sociale et c<br>93100 MONTREUI<br>int poursuites q<br>lié en cette q<br>igé<br>ni: 227118,<br>1 Professionn | EUIL CEDEX<br>B Recouvreme<br>d'Allocation<br>-SOUS-BOIS,<br>et diligence<br>ualité audit<br>26 Sbi:<br>el/Personnel | nt des Cotisat:<br>s Familiales du<br>22/24, rue de<br>s de son Direc<br>siège,<br>0,00 Act<br>2 Professionn | Pays : FR<br>ions de<br>ont le siège<br>Lagny,<br>teur Général<br>: 203895,25<br>nel 3 Personnel |       |
| MG a MW 15/009                                                                                                    |                         |                  |                 |            | Entrée=su                                                                                     | uite <mark>F4</mark> =Re                                                                              | cherche <mark>F8</mark> =                                                                                                    | Affichage de                                                                                                    | l'acte F12                                                                                                   | Ecran précédent                                                                                  |       |
|                                                                                                    | MA                      | a                |                 | мы         |                                                                                               |                                                                                                    |                                                                                                    | 15/009                                                                                                    |                                                                                                    |                                                                                                  |       |

. Numéro SIREN Obligatoire pour les personnes morales débiteurs ou créanciers

# **NOUVEAUTES 2023**

#### **REACTIVATION DOSSIER**

A partir de l'écran liste des dossiers archivés , F22. Réactive la comptabilité du dossier ainsi que les pièces numérisées,

#### **FACTURATION URSSAF**

Choix des actes à ne pas faire apparaître (exemple FICOBA) Paramétré au niveau code code client : Autre : EDIETFNF LISTE D

LISTE D ACTES NON FACTURES

#### CADRES ACTES NORMES A UNE ANCIENNE DATE

Suite au changement huissier en commissaire les cadres normés ont changé.

Pour permettre la réédition des originaux le cadre antérieur est paramétré dans T.fcod01 (comme pour les cachetrs antérieurs ) en

02CA300PRVnn

1230101%%PCL5%HBACU

Date Code à utiliser jusqu'à la date

#### **GESTION ADRESSE BANQUE (ATS) pour saisies tiers dématérialisées**

Pour éviter des incohérences entre l'acte et le fichier envoyé, l'acte est maintenant rédigé avec le nom et l'adresse de la banque choisie dans le référentiel ADEC.

La banque choisie est mise en ATS 01 du dossier en remplacement des ATS éventuels précédents.

En outre si le dossier compte plus d'1 débiteur, l'acte s'affiche automatiquement de façon à pouvoir le corriger en enlevant les débiteurs superflus.

#### PRISE TOTALITE DP 8 AVEC VENTILATION DES FRAIS

Pour traiter les cas URSSAF où le débiteur paye la totalité chez le client 2 options qui calculent et imputent la totalité du DP 8 et forcent la prise des frais s'il reste du disponible :

. Autres fonction , option 18

. En comptabilité , saisie des acomptes, VF au lieu de VD

| RG_PRG -      | 24 x 80]        |               |           |                     |       |         |             |       |       |           |         |            |       |  |
|---------------|-----------------|---------------|-----------|---------------------|-------|---------|-------------|-------|-------|-----------|---------|------------|-------|--|
| Eichier Editi | ion <u>V</u> ue | Communication | Actions F | enêtre <u>A</u> ide |       |         |             |       |       |           |         |            |       |  |
| Impr écran    | Copie           | Collage       | Envoi     | Réception           | Ecran | Couleur | Affectation | Enreg | Arrêt | Execution | Abandon | Presse-pap | Index |  |
|               |                 |               |           |                     |       |         |             |       |       |           |         |            |       |  |
|               |                 |               |           |                     |       |         |             |       |       |           |         |            |       |  |
|               |                 |               |           |                     |       |         |             |       |       |           |         |            |       |  |

| BLOC_NO                                                                                 | ote (F18)                                   | dfdfdfkd                                                              | lfkldkf                                          |                              |                        | 14167 64                                                           | Ouwent le l                                        | 20000            |
|-----------------------------------------------------------------------------------------|---------------------------------------------|-----------------------------------------------------------------------|--------------------------------------------------|------------------------------|------------------------|--------------------------------------------------------------------|----------------------------------------------------|------------------|
| Total                                                                                   | fraic                                       | 400 75                                                                | Dornio                                           | es<br>n sente                | :                      | 1210 50                                                            | Lo: 150101                                         | Direct           |
|                                                                                         | n .                                         | 453,15                                                                | Dienon                                           | ible                         |                        | 1213, 33                                                           | Provie:                                            | Direct           |
| E déb +                                                                                 | + DP ·                                      | 572 92                                                                | Solde                                            | déhiteur                     |                        | 15241 42                                                           | Recue :                                            |                  |
| Frais d                                                                                 | dus .:                                      | 499,90                                                                | avec e                                           |                              |                        | 15310.00                                                           | Intérêts:                                          | 1720.0           |
| TITRE                                                                                   | Si Si                                       | onifiéà.                                                              | 75003                                            | PARIS                        |                        | 10010,00                                                           | INEOS DE                                           |                  |
| iugem                                                                                   |                                             | g                                                                     |                                                  |                              |                        |                                                                    |                                                    |                  |
| Insta                                                                                   |                                             |                                                                       |                                                  |                              |                        |                                                                    |                                                    |                  |
| + Ord                                                                                   | - Varia                                     | bl Géné                                                               | ration a                                         | art.431                      | total                  | : 🗖 (0 ou N                                                        | n                                                  |                  |
|                                                                                         |                                             |                                                                       |                                                  |                              |                        |                                                                    |                                                    |                  |
| AGE                                                                                     | - Varia                                     | bl                                                                    |                                                  |                              |                        | —                                                                  |                                                    |                  |
| A <u>GE</u><br>PROCE                                                                    | - Varia                                     | bl<br>En Ent                                                          | rée=Val:                                         | idation                      | F                      | 7=Abandon                                                          |                                                    |                  |
| A <u>GE</u><br>PROCE<br>Acte                                                            | - Varia                                     | bl<br>En Ent                                                          | rée=Val:                                         | idation                      | F                      | 7=Abandon                                                          |                                                    |                  |
| A <u>GE</u><br>PROCE<br>Acte<br>9990                                                    | - Varia<br>11. D                            | bl<br>En Ent<br>emande IP                                             | rée=Val:<br>EDI                                  | idation                      | F<br>16.               | 7=Abandon<br>Contrôle ED                                           | I URSSAF et                                        | R                |
| A <u>GE</u><br>PROCE<br>Acte<br>9990<br>9990                                            | - Varia<br>11. D<br>12. D                   | bl<br>En <b>Ent</b><br>emande IP<br>emande rec                        | rée=Val<br>EDI<br>herche                         | idation<br>FICOBA            | F<br>16.<br>17.        | 7 <mark>=Abandon</mark><br>Contrôle ED<br>Passage en               | )I URSSAF et<br>saisie rémur                       | R,               |
| A <u>G</u> E<br>PROCE<br>Acte<br>9990<br>9990<br>9990                                   | - Varia<br>11. D<br>12. D<br>13. D          | bl<br>En Ent<br>emande IP<br>emande rec<br>emande SIV                 | rée=Val:<br>EDI<br>herche I<br>par ED:           | idation<br>FICOBA<br>I       | F<br>16.<br>17.<br>18. | 7 <mark>=Abandon</mark>                                            | I URSSAF et<br>saisie rémur<br>fonds∕frais         | R .<br>né .<br>f |
| A <u>G</u> E<br>PROCE<br>Acte<br>9990<br>9990<br>9990<br>9990                           | - Varia<br>11. D<br>12. D<br>13. D<br>14. D | bl<br>En s Ent<br>emande IP<br>emande rec<br>emande SIV<br>emande env | rée=Val<br>EDI<br>herche I<br>par ED<br>oi EXPLO | idation<br>FICOBA<br>I<br>OC | F<br>16.<br>17.<br>18. | 7=Abandon<br>Contrôle ED<br>Passage en<br>Viremement               | DI URSSAF et<br>saisie rémur<br>fonds/frais        | R<br>né<br>f     |
| A <u>G</u> E<br>PROCE<br>Acte<br>9990<br>9990<br>9990<br>Derni                          | - Varia<br>11. D<br>12. D<br>13. D<br>14. D | bl<br>En emande IP<br>emande rec<br>emande SIV<br>emande env          | rée=Val<br>EDI<br>herche M<br>par ED<br>oi EXPLO | idation<br>FICOBA<br>I<br>OC | F<br>16.<br>17.<br>18. | T=Abandon<br>Contrôle ED<br>Passage en<br>Viremement               | DI URSSAF et<br>saisie rémur<br>fonds/frais        | R<br>né<br>f     |
| A <u>G</u> E<br>PROCE<br>Acte<br>9990<br>9990<br>9990<br>9990<br>Derni<br>Derni         | - Varia<br>11. D<br>12. D<br>13. D<br>14. D | bl<br>En emande IP<br>emande rec<br>emande SIV<br>emande env          | rée=Val<br>EDI<br>herche I<br>par ED<br>oi EXPLO | idation<br>FICOBA<br>I<br>OC | F<br>16.<br>17.<br>18. | 7=Abandon<br>Contrôle ED<br>Passage en<br>Viremement               | PI URSSAF et<br>saisie rémur<br>fonds/frais<br>Fin | R<br>né<br>f     |
| A <u>G</u> E<br><b>PROCE</b><br>Acte<br>9990<br>9990<br>9990<br>Derni<br>Derni<br>Derni | - Varia<br>11. D<br>12. D<br>13. D<br>14. D | bl<br>En Ent<br>emande IP<br>emande rec<br>emande SIV<br>emande env   | rée=Val<br>EDI<br>herche I<br>par ED<br>oi EXPLO | idation<br>FICOBA<br>I<br>OC | F<br>16.<br>17.<br>18. | 7 <mark>=Abandon</mark><br>Contrôle ED<br>Passage en<br>Viremement | DI URSSAF et<br>saisie rémur<br>fonds/frais<br>Fin | R<br>né<br>f     |

#### EDI GESTION MULTI CODE ADEC (03/2023)

ΜW

MA b

Il est possible recevoir et d'envoyer des flux avec un code ADEC différent du code principal de l'étude.

12/050

Dans T.FEDI01 il faut paramétrer une entrée \*ADEC :

\*ADECnnnn ==> N° drs de 1 à 2 puis code tiers Génère une variable **\$\$A** avec le code ADEC clé : \*ADEC\*TI\$\$\*<contenu de \$\$\*> ED1LIB code tiers

Pour avoir un code tiers différent par créancier.

La variable \$\$A sert à constituer le flux retour.

#### LETTRES 658 EN DEMATERIALISE (DX)

Les lettres 658 peuvent partir en dématérialisé, avec une copie de l'acte, sauf pour les ADs.

La version dématérialisée sera effective si l'heure de régularisation est antérieure à une heure indiquée en paramétrage (9752 pos 4-9 de VMES03, voir GHH )

#### **GESTION ADRESSES MAILS (06/2023)**

Possibilité d'ajouter dans un dossier des adresses mails en complément de celles existant dans la fiche du destinataire.

o ×

Utiliser la variable **\$MC** par défaut pour le client ou voir en VMES03/9710 (voir GHH) : Variables ad mail dans dossier. 1-3:CLI 4-6:CHC 7-9: divers (APD) 10-12:DEF Il est possible de mettre plusieurs adresses (1 par ligne de la variable ou par occurrence).

Les adresses figurant dans cette variable seront également utilisées, en plus de celle figurant dans la fiche destinataire, pour les envois automatiques d'AR actes détachés.

En outre pour les envois par mail en édition immédiate, dans la fenêtre affichant les différentes adresses, il est possible d'en sélectionner 2 (X devant 2 lignes différentes).

#### **BALANCE AGEE EN EXCELL**

La demande de la balance agée génère un fichier excell dans : K:\ghhcpta\balanceag\<user>

#### **ENVOI DIFFERE D'ACTES DEMATERIALISES**

#### OBJET :

Permettre une mise à l'agenda de l'envoi des actes dématérialisés.

#### METHODE

Lors de la demande d'un acte dématérialisé un 1 ecran demande à quelle date l'envoi doit être fait, par défaut la date du jour.

Si on garde la date du jour l'envoi est immédiat, comme précédemment, sinon le fichier est stocké et une notation à l'agenda est placée.

Cette notation est dans VMES03, 9833 pos 13-16 'voir GHH)

L'envoi effectif est fait par l'agenda par le traitement des actions automatiques (voir GHH pour mise en œuvre)

Le fait de supprimer cette notation supprime l'envoi.

#### **REMONTEE REPERTOIRES** (10/2023)

Pour cette remontée deux types d'informations doivent être normalisées et codifiées :

#### . Les actes

Les codes actes Gest'Help doivent être rattachés à la typologie de la Chambre qui se présente ainsi :

| 📲 WI            |                        |                |               |             |                |            |          |                          |            | – 0 ×                     |
|-----------------|------------------------|----------------|---------------|-------------|----------------|------------|----------|--------------------------|------------|---------------------------|
| Fichier Edition | on Vue Communi         | cation Actions | Fenêtre Aide  |             |                |            |          |                          |            |                           |
| Impr écran      | Copie Colla            | age Envoi      | Réception     | Ecran Coule | ur Affectation | Enreg      | Arrêt    | Exécution Abandon        | Presse-pap | Index                     |
|                 | _                      |                |               |             |                |            |          |                          |            |                           |
|                 | G                      | нн             |               | -*-MAI      | NTENANCE       | DU FICH    | IER A    | CTES-*-                  |            | *G H*                     |
|                 | Code A                 | icte : Cl      | Nom           | de l'Act    | e : CUMMF      | INDEMENT   | SAIS     | IE VIE                   |            |                           |
|                 | с<br>т                 | ode HDEC       | Faitomo       | 05045095    |                | upo Act    |          | (M ci mapuo              | 1)         |                           |
|                 | Т                      | upe de t       | formulai      |             | re d'even      | nlaires    | e w      | (n si manue              | ()         |                           |
|                 | •                      | gpe de i       | ormatari      |             |                | = CNHJ     |          |                          |            |                           |
|                 |                        |                |               |             |                |            |          |                          |            |                           |
|                 | : Co                   | de acte        | C001 C        | OMMANDEME   | NT SAISIE      | VTE        |          |                          |            |                           |
|                 |                        |                |               |             |                |            |          |                          |            |                           |
|                 | : Co                   | de CNHJ        | <u>370.03</u> | . 01        |                |            |          |                          |            |                           |
|                 |                        | F4             |               |             |                |            |          |                          |            |                           |
|                 |                        |                |               |             |                |            |          |                          |            |                           |
|                 |                        |                |               |             |                |            |          |                          |            |                           |
|                 |                        |                |               |             |                |            |          |                          |            |                           |
|                 |                        |                |               |             |                |            |          |                          |            |                           |
|                 |                        |                |               |             |                |            |          |                          |            |                           |
|                 |                        |                |               |             |                |            |          |                          |            |                           |
|                 |                        |                |               |             |                |            |          |                          |            |                           |
|                 |                        |                |               |             |                |            |          |                          |            |                           |
|                 |                        |                |               |             |                |            |          |                          |            |                           |
|                 |                        |                |               |             |                |            |          |                          |            |                           |
|                 |                        |                |               |             |                |            |          |                          |            |                           |
|                 | :.Ent                  | rée            |               |             |                |            |          | F7 <mark>=Abandon</mark> |            |                           |
| м <del>А</del>  | a                      |                | MW            |             |                |            |          |                          | 10/016     |                           |
| 🗊 1902 - Le d   | démarrage de la sessio | on a abouti    |               |             |                |            |          |                          |            |                           |
| 9 🕀             | Taper ici pour         | 6              | 🍆 🖽           | <u>e</u> 🧔  | i 💷 肓          | <i>🗖</i> 🧉 | <b>1</b> |                          |            | へ 回 印 19:54<br>19/10/2023 |

Lors de l'installation de cette nouvelle fonction un programme a automatiquement fait cette association, sauf pour quelques actes atypiques.

Dans ce cas, lors du 1 er écran du répertoire un écran de recherche sera proposé pour mettre à jour définitivement l'acte concerné.

| Imprécran     Copie | mmunication A <u>c</u> tions Fe <u>n</u> être <u>A</u> ide<br>Collage Envoi Réception | Ecran Couleur Affectation Enreg Arrêt Exécution Abandon Presse-pap Index                                        | - 0 ×  |
|---------------------|---------------------------------------------------------------------------------------|----------------------------------------------------------------------------------------------------|--------|
|                     |                                                                                       | Saisie répertoire Le 19/10/23<br>à 18:06:16                                                                     |        |
|                     | Date : <mark>191023</mark><br>Demandeur : URSSAF<br>Client : 00002                    | Numéro de dossier : <mark>1382390</mark><br>-ILE DE FRA Défendeur : SYND COPR 44 46RUE<br>URSSAF -ILE DE FRANCE |        |
|                     | Acte (F4) : A002<br>Nature(F4): 🗙                                                     | ASSIGNATION JEX TIERS ACQUIES Date d'édition : Exter.<br>Normale Identifiant : ******                           |        |
|                     |                                                                                       |                                                                                                    |        |
|                     |                                                                                       |                                                                                                    |        |
|                     |                                                                                       |                                                                                                    |        |
|                     | Entrée=Validation<br>F4=Recherche                                                     | F7=Sortie F10=Changement de tiers F11=Acte en cours<br>F16=Suppression Pagination en fonction                   |        |
| MA c                | MW<br>a session a abouti                                                              | 09/015                                                                                                    | 911122 |

Les 2 zones de recherche seront préremplies avec les deux 1 ers mots de l'intitulé.

Le principe est de faire une recherche sur les actes du référentiel dont le libellé contient ces mots.

Il est possible de n'utiliser qu'un seul argument :

| ₽¶ WT-[24x80]<br>Fichier Edition Vue Co | ommunication Actions Fenêtre Aide                                                                                                    |                                                                                                    |                   |                                                                                                    | - ć         | x x |
|-----------------------------------------|----------------------------------------------------------------------------------------------------|----------------------------------------------------------------------------------------------------|-------------------|----------------------------------------------------------------------------------------------------|-------------|-----|
| Impr écran Copie                        | Collage Envoi Réception Ecra                                                                                                    | n Couleur Affectation Enreg                                                                                                    | Arrêt Exécution A | bandon Presse-pap Index                                                                                      |             |     |
|                                         | Actes/Lettres A002<br>Argument 1 : ASSIGNAT<br>Argument 2 : TIERS<br>Choix<br>Assignation aux fins<br>Assignation aux fins<br>Assignation aux fins<br>Assignation devant lo<br>Assignation devant lo | ASSIGNATION JEX TIERS<br><u>FION</u><br><u>Libellé</u><br>de condamnation du tie<br>de condamnation du tie<br>de condamnation du tie<br>de condamnation du tie<br>e juge de l'exécution a<br>e juge de l'exécution a | ACQUIES<br>       | rédigée)<br>rédigée)<br>gée par l'huissier<br>gée par l'huissier<br>ivé du tiers déten<br>ivé du tiers déten |             |     |
|                                         |                                                                                                    |                                                                                                    |                   | FIII                                                                                                    |             |     |
|                                         | X+Entrée=Sélection                                                                                                    | X+F4=Visu code                                                                                                    | F7=Fin            | Paginations                                                                                                  |             |     |
|                                         |                                                                                                    |                                                                                                    |                   |                                                                                                    |             |     |
| мА с                                    | MW                                                                                                    |                                                                                                    |                   | 06/002                                                                                                    |             |     |
| I902 - Le démarrage de                  | la session a abouti                                                                                                    |                                                                                                    |                   | P1BIS en fonctio                                                                                             | n 9.1.1.122 |     |

#### . Code INSEE des communes

Il faut indiquer le code INSEE de la commune où a été signifié l'acte. Celui-ci est lié au code postal/nom de la commune.

Lors de l'installation un fichier de toutes les communes de France avec leur code INSEE a été placé dans la base de données Gest'Help.

Lors de la création d'un tiers cette association sera faite à partir du code postal. Pour les cedex ou les communes atypiques une fenêtre permet d'enrichir la base .

Dans l'exemple ci-dessous le code postal 85581 n'est pas connu

| 📲 WI          |            |                     |             |             |          |              |             |         |               |           |         |            |       | -    | đ                     | $\times$ |
|---------------|------------|---------------------|-------------|-------------|----------|--------------|-------------|---------|---------------|-----------|---------|------------|-------|------|-----------------------|----------|
| Fichier Ed    | lition Vue | Communicatio        | n Actions F | enêtre Aide |          | 1            |             |         | ,             |           |         |            |       | 4    |                       |          |
| Impr écran    | Cop        | e Collage           | Envoi       | Réception   | Ecran    | Couleur      | Affectation | Enreg   | Arrêt         | Exécution | Abandon | Presse-pap | Index |      |                       |          |
|               |            |                     |             |             |          |              |             |         |               | TEUDO     |         |            |       |      |                       |          |
|               |            |                     |             |             |          | <u>Maint</u> | enance      | fichie  | <u>er</u> DEB | ITEURS    |         |            |       |      |                       |          |
|               |            | Tupo ti             | 000 (       |             | Codo     |              |             | Catég   | unio (        |           | DEBI    | TEUDO      |       |      |                       |          |
|               |            | Formula             | de no       | 4): D       |          | 7 Mo         | ccieuro     | catego  | лте (         | -4) DB    | DEDI    | TEURS      |       |      |                       |          |
|               |            | Nom                 | : ue po     | · Stá       | ABCD     | , r ne       | ssieurs     |         |               |           |         |            |       |      |                       |          |
|               |            | Nom nai             | ssance      |             | 11000    |              |             |         |               |           | (Var    | iable⇒     | KNN)  |      |                       |          |
|               |            | Adresse             | e: 23 r     | ue de F     | rance    |              |             |         |               |           | Da      | ate MAJ    | adres | se   |                       |          |
|               |            |                     |             |             |          |              |             |         |               |           |         |            |       |      |                       |          |
|               |            | Code po             | stal:       | 85581       | Ville    | e :          |             |         |               |           |         |            |       |      |                       |          |
|               |            |                     |             |             |          | Sél          | ection      | des co  | ommunes       |           |         |            |       |      |                       |          |
|               |            |                     |             | Code p      | postal:  | 855          | 81          |         |               |           |         |            |       |      |                       |          |
|               |            |                     |             | Ville       |          | · ـــ        |             |         |               |           |         |            |       |      |                       |          |
|               |            | : Choix             | (X+En       | trée)       | Maj (X   | + F2         | ) Cop       | ie (X   | + F4)         | Créati    | ion (F  | -6)        |       |      |                       |          |
|               |            | : U                 | :Post       | <u></u>     | L1       | belle        |             |         |               | C.1ns     | see     |            |       |      |                       |          |
|               |            |                     |             | - Hucur     | ne comm  | nune n       | e repon     | d aux   |               |           |         |            |       |      |                       |          |
|               |            |                     |             | andu        | nonte d  |              | borobo      |         |               |           |         |            |       |      |                       |          |
|               |            |                     |             | ai yui      | lents u  | ie rec       | ner che     |         |               |           |         |            |       |      |                       |          |
|               |            |                     |             |             |          |              |             |         |               |           |         |            |       |      |                       |          |
|               |            |                     |             |             |          |              |             |         |               |           |         |            |       |      |                       |          |
|               |            |                     |             |             |          |              |             |         |               |           |         | Fin        |       |      |                       |          |
|               |            |                     |             |             |          |              |             |         |               |           |         |            |       |      |                       |          |
|               |            | :.F7=Fi             |             |             |          |              |             |         |               |           |         |            |       |      |                       |          |
|               |            |                     |             |             |          | F11          | Histo m     | iaj adr | resses        | Pa        | aginat  | ion en     | fonct | ion  |                       |          |
|               |            |                     |             |             |          |              |             |         |               |           |         |            |       |      |                       |          |
| ME            | a          |                     |             |             |          |              |             |         |               |           |         | 15/00      | )4    |      |                       |          |
| (j)* 1902 - L | e démarrag | e de la session a a | abouti      | -           |          | _            |             |         |               |           |         |            |       |      | .00                   | 12       |
| 1             | O Taper    | ici pour            | 2           | Z 🗄         | <u> </u> |              |             |         | 🔍 🚾           | <b>.</b>  |         |            |       | ∧ ĝ∙ | <sup>(1))</sup> 20/10 | 0/2023   |

Cliquer sur Création (F6)

Mettre le nom de la commune dans Lib et ne laisser en Argument 1 que le code postal

puis faire F4

| ₩ WI<br>Fichier Edition Vue Communication Actions Fenètre Aide                                                                                                    | o ×                 |
|----------------------------------------------------------------------------------------------------|---------------------|
| Imprécran Copie Collage Envoi Réception Ecran Couleur Affectation Enreg Arrêt Exécution Abandon Presse-pap Index                                                                    |                     |
| Maintenance fichier DEBITEURS                                                                                                    |                     |
| Type tiers (F4): D Code : Catégorie (F4) DB DEBITEURS<br>Formule de politesse (F4): 7 Messieurs,<br>Nom : Sté ABCD<br>Nom naissance :<br>Adresse: 23 rue de France Date MAJ adresse |                     |
| Code postal: 85581 Ville :<br>Code postal: 85581<br>Code postal: 85581<br>Ville:<br>Création                                                                                        |                     |
| : C.Post 85581 : :<br>: Lib GRUES : :<br>: .<br>: Insee (F4) : :<br>: Gps : :                                                                                                    |                     |
| : Kms sct AR Civil Penal :<br>:<br>:<br>:<br>: Entrée=choix F7=Sortie<br>F11=Histo maj adresses Pagination en fonction                                                              |                     |
| MA a 16/020                                                                                                    |                     |
| 197 - MAZ - Le demarrage de la session a abouti<br>                                                                                                    | 09:14<br>20/10/2023 |

| ■¶ WI      |                  |                    |                               |                    |                         |             |        |               |           |         |            |        | -     | ٥     | ×   |
|------------|------------------|--------------------|-------------------------------|--------------------|-------------------------|-------------|--------|---------------|-----------|---------|------------|--------|-------|-------|-----|
| Fichier Ed | dition Vue       | Communication      | Actions F                     | enëtre Aide        | •   •                   | 1 • 1       | •      | • 1           |           | • 1     | • 1        | •      |       |       |     |
| Impr écran | Copie            | Collage            | Envoi                         | Réception          | Ecran Couleur           | Affectation | Enreg  | Arrêt         | Exécution | Abandon | Presse-pap | Index  |       |       |     |
|            |                  |                    |                               |                    | Maint                   | enance      | fichie | <u>r</u> DEBI | TEURS     |         |            |        |       |       |     |
|            |                  | T                  | (=                            |                    | C = d =                 |             | 0-+    |               |           | DEDI    | TEUDO      |        |       |       |     |
|            |                  | Type th<br>Formule | ers ( <mark>r</mark><br>de no | 4): U<br>litesse   | Lode :<br>(E4) 7 Me     | ssieurs     | catego | rie (F        | 4) DB     | DEBI    | TEURS      |        |       |       |     |
|            | 1                | Nom                |                               | : Sté              | ABCD                    | 331Cur 3    |        |               |           |         |            |        |       |       |     |
|            | 1                | Nom nai            | ssance                        |                    |                         |             |        |               | <br>      | (Var    | iable ×    | KNN)   |       |       |     |
|            | í                | Adresse            | 23 r                          | ue de F            | rance                   |             |        |               |           | Da      | ite MAJ    | adress | se    |       |     |
|            | ſ                | ode no             | stal                          | 85581              | Ville                   |             |        |               |           |         |            |        |       |       |     |
|            |                  |                    |                               |                    |                         | ection      | des co | mmunes        |           |         |            |        |       |       |     |
|            |                  |                    |                               | Code p             | ostal: <mark>855</mark> | 81          |        |               |           |         |            |        |       |       |     |
|            |                  | :                  | 0                             |                    | -CODES INSEE            | - comm      | unes—  |               |           |         |            |        |       |       |     |
|            |                  |                    | Hrg<br>Ara                    | ument I<br>ument 2 |                         |             |        |               |           |         |            |        |       |       |     |
|            |                  | Cho                | ix (X+                        | Entrée)            |                         |             |        |               |           |         |            |        |       |       |     |
|            |                  |                    | C.Pos                         | t                  | Libel                   | lé          |        | С.            | insee     |         |            |        |       |       |     |
|            |                  | : <u>X</u>         | 85580                         | GRUES              |                         |             |        | 8             | 5104      |         |            |        |       |       |     |
|            |                  |                    |                               |                    |                         |             |        |               |           |         |            |        |       |       |     |
|            |                  |                    |                               |                    |                         |             |        |               |           |         |            |        |       |       |     |
|            |                  |                    |                               |                    |                         |             |        |               |           |         |            |        |       |       |     |
|            |                  |                    |                               |                    |                         |             |        | Fin           |           |         |            |        |       |       |     |
|            |                  |                    | in                            |                    |                         |             |        |               |           |         | ion en     | foncti | :     |       |     |
|            |                  |                    | ± 11                          |                    |                         |             |        |               |           |         | ion en     | TONCE  | . 011 |       |     |
| MA         | а                |                    |                               |                    |                         |             |        |               |           |         | 13/02      | 26     |       |       |     |
| ത് 1902 -  | Le démarrage     | de la session a al | pouti                         |                    |                         |             |        |               |           |         |            |        |       | 00:1  | e   |
|            | D Taper id     A | i pour             | 100                           | Z 🖬                | C 💽 🔢                   | 💴 🥫         |        | ۰ 🔹           | <b>.</b>  |         |            |        | ^ @ ¢ | 09:15 | 023 |

Cocher la commune et faire Entrée.

Cocher l'association ainsi faite et faire Entrée. Le code INSEE est attaché au tiers créé et sera automatiquement repris lors du répertoire.

| 📲 WI                  |                               |                                                   |                                                    |                                           |                                       |                                                      |                          |                  |                               |                                |                             |                               |               | -   | ٥              | $\times$       |
|-----------------------|-------------------------------|---------------------------------------------------|----------------------------------------------------|-------------------------------------------|---------------------------------------|------------------------------------------------------|--------------------------|------------------|-------------------------------|--------------------------------|-----------------------------|-------------------------------|---------------|-----|----------------|----------------|
| Fichier               | Edition V                     | e Communication                                   | Actions Fe                                         | enêtre Aide                               |                                       |                                                      |                          |                  |                               |                                |                             |                               |               |     |                |                |
| Impr écra             | n Co                          | pie Collage                                       | Envoi                                              | Réception                                 | Ecran                                 | Couleur                                              | Affectation              | Enreg            | Arrêt                         | Exécution                      | Abandon                     | Presse-pap                    | Index         |     |                |                |
|                       |                               |                                                   |                                                    |                                           | M                                     | 1ainte                                               | enance                   | fichie           | r DEBI                        | TEURS                          |                             |                               |               |     |                |                |
|                       |                               | Type tio<br>Formule<br>Nom<br>Nom nais<br>Adresse | ers ( <mark>F</mark><br>de po<br>ssance<br>: 23 ru | 4): D<br>litesse<br>: Sté<br>:<br>ue de F | Code :<br>(F4) :<br>ABCD<br>rance     | 7 Mes                                                | sieurs                   | Catégo<br>,<br>, | rie ( <mark>F</mark>          | <sup>∓</sup> 4) <sub>D</sub> B | DEB I<br>(Var<br>Da         | ITEURS<br>riable :<br>ate MAJ | ∗NN)<br>adres | se  |                |                |
|                       |                               | Code pos<br>:<br>:<br>:<br>: Choix<br>: C         | (X+En<br>Post                                      | 85581<br>Code p<br>Ville<br>trée)         | Ville<br>oostal:<br><br>Maj (X<br>Lib | Séle<br><mark>8</mark> 558<br>GRUE<br>+ F2)<br>pellé | ection<br>31<br>S<br>Cop | des co<br>ie (X  | mmunes<br>+ <mark>F4</mark> ) | Créat<br>C.in                  | ion ( <mark>F</mark><br>see |                               |               |     |                |                |
|                       |                               | : X 85<br>:<br>:<br>:                             | 581 GRI<br>46                                      | UES<br>.381392                            | 2227,-1.                              | . 32373                                              | 38121                    |                  | 851                           | .04                            |                             |                               |               |     |                |                |
|                       |                               |                                                   | 2                                                  |                                           |                                       |                                                      |                          |                  |                               |                                |                             | Fin                           |               |     |                |                |
|                       |                               |                                                   |                                                    |                                           |                                       | F11=H                                                | listo m                  | aj adr           | esses                         | Р                              | aginat                      | tion en                       | fonct         | ion |                |                |
| MA                    | а                             |                                                   |                                                    |                                           |                                       |                                                      |                          |                  |                               |                                |                             | 11/03                         | 30            |     |                |                |
| എ <sup>സ</sup> 1902 - | <ul> <li>Le démari</li> </ul> | age de la session a ab                            | outi                                               |                                           |                                       |                                                      |                          |                  |                               |                                |                             |                               |               |     |                | 0.47           |
|                       |                               | r ici pour                                        | -                                                  | 🍆 🖬                                       | <b>O</b>                              |                                                      | 22 📻                     |                  | 🤹 🔹                           | <b>•</b> *                     |                             |                               |               | ^ @ | (小) 09<br>20/1 | 9:17<br>0/2023 |

| ₽¶ WI          | - No. Computing Advise Factor Adv                                                                                                    | - 0 ×                                        |
|----------------|----------------------------------------------------------------------------------------------------|----------------------------------------------|
| Impr écran     | r vue Communication Actions Fenetre Alde<br>Copie Collage Envoi Réception Ecran Couleur Affectation Enreg Arrêt Exécution Abandon Presse-pap Index           |                                              |
|                | Maintenance fichier DEBITEURS                                                                                                    |                                              |
|                | Type tiers ( <mark>F4</mark> ): D Code : Catégorie ( <mark>F4</mark> ) DB DEBITEURS<br>Formule de politesse ( <mark>F4</mark> ): 7 Messieurs,<br>NomSté eBCD |                                              |
|                | Nom naissance :<br>Adresse: 23 rue de France Date MAJ adresse                                                                                                |                                              |
|                | Code postal: 85581 Ville : GRUES<br>(F4) Pays : N° insee : 85104<br>Téléphone(s) (Autres) Fay :                                                              |                                              |
|                | Mail : <u>(Autres)</u><br>né(e) le : à : (Variable DNO)<br>N° Siret :                                                                                        |                                              |
|                | Nom du gérant :                                                                                                    |                                              |
|                |                                                                                                    |                                              |
|                | Entrée=Validation/Suite <mark>F4</mark> =Recherche F9=Précédent F7=Fin F18=Duplication                                                                       |                                              |
| MA a           | F11=Histo maj adresses Pagination en fonction                                                                                                    |                                              |
| ් 1902 - Le de | émarrage de la session a abouti                                                                                                    |                                              |
|                | Taperici pour 🔊 📰 💽 😨 🗮 📼 🚍 📣 💶 🖏 🔨                                                                                                    | 回 (10)<br><sup>(10)</sup> (10)<br>20/10/2023 |

Pour l'étranger il est possible de mettre 99999 dans le code postal

#### Passage au répertoire

Si lors du passage au répertoire le code INSEE n'est pas connu une fenêtre de recherche apparait automatiquement comme pour la création d'un tiers.

Pour l'étranger mettre 99999 dans la zone code INSEE <u>avant</u> de choisir la modalité de signification.

| ₩ WT - [24 x 80]                                                                                                    | – 0 ×                       |
|----------------------------------------------------------------------------------------------------|-----------------------------|
| Fichier Edition Vue Communication Actions Fenètre Aide                                                                                                    |                             |
| Imprécran Copie Collage Envoi Réception Ecran Couleur Affectation Enreg Arrêt Exécution Abandon Presse-pap Index                                                                                     |                             |
| Modalités de signification le : 19/10/23                                                                                                    |                             |
| Dossier : 1382390 Réf.: URSSAF -ILE DE FRA SYND COPR 44 46RUE<br>Acte : A002 ASSIGNATION JEX TIERS ACQUIES Acte pénal : (O ou blanc<br>Identifiant de l'acte : ******<br>Signataire : Maître TURENNE | )                           |
| (02FASIG)<br>Destinataire : HELP GEST                                                                                                    |                             |
| Occurence : 01                                                                                                    |                             |
| N°insee commune :<br>Personne morale : O (O ou N)<br>Signifié par clerc : (N=non)                                                                                                    |                             |
| Lettre A658 le : 201023 Si blancs pas de lettre                                                                                                    |                             |
| Création                                                                                                    |                             |
|                                                                                                    |                             |
| C.Post <u>92500</u>                                                                                                    |                             |
| 1. Au de Lib <u>RUEIL</u>                                                                                                    |                             |
| 2. A dom Insee (F4)                                                                                                    |                             |
| 3. Au do Gps suivan                                                                                                    |                             |
|                                                                                                    |                             |
|                                                                                                    |                             |
| EntréeVa Entrée=choix F7=Sortie sier                                                                                                    |                             |
| F6=Fiche destinataire                                                                                                    |                             |
|                                                                                                    |                             |
| МЕ В 19/022                                                                                                    |                             |
| ن الالك - Le démarrage de la session a abouti P1BIS en fonc                                                                                                    | tion 9.1.1.122              |
| 🕂 🔎 Taperici pour 🛛 🐖 🗄 🕐 🦁 📰 🚍 🖉 🖕 👫 💶                                                                                                    | へ 回 (小) 19:49<br>19/10/2023 |

Faire F4 en simplifiant si nécessaire le code postal et le nom de la commune

| WT - [24 x 80]         | Communication Actions Fanitre Aide                                                                                                    | - 0 ×         |
|------------------------|----------------------------------------------------------------------------------------------------|---------------|
| Imprécran Copie        | Collage Envoi Réception Ecran Couleur Affectation Enreg Arrêt Exécution Abandon Presse-pap Index                                                                                                    |               |
|                        | Modalités de signification le : 19/10/23                                                                                                    |               |
| [<br>f                 | Dossier : 1382390 Réf.: URSSAF -ILE DE FRA SYND COPR 44 46RUE<br>Acte : A002 ASSIGNATION JEX TIERS ACQUIES Acte pénal : (O ou blanc)<br>Identifiant de l'acte : ******<br>ignataire : Maître TURENNE |               |
|                        | (02FASIG)                                                                                                    |               |
| P<br>S<br>L            | Occurence : 01 N°insee commune : CODES INSEE - communes Argument 1 : 92500 Argument 2 : RUEIL Choix (X+Entrée) C.Post Libellé C.insee X 92500 RUEIL MALMAISON 92063 92500 BUZENVAL 92063             |               |
| -                      | Fin Sier                                                                                                    | -             |
| F                      | <b>F7</b> =Fin                                                                                                    |               |
| MA b                   | 18/006                                                                                                    |               |
| 1902 - Le démarrage de | e la session a abouti PIBIS en fonction 9.                                                                                                    | 1.1.122       |
| 于 🔎 Taper ici j        | pour 🖉 🖾 🛱 💫 🔘 📅 🔤 🧱 🖅 🍅 👘 👰 🖓                                                                                                    | Qi (⊅i) 19:50 |

#### Entrée

| Imprécran       Copie       Colina vue communication       Envoi       Récéption       Earan       Couleur       Affedation       Enveg       Affet       Exécution       Abandon       Presse-pap       Index         Modalités de signification       le : 19/10/23         Dossier : 1382390       Réf.: URSSAF - ILE DE FRA       SYND COPR 44 46RUE         Acte : A002       ASSIGNATION JEX TIERS ACQUIES       Acte pénal : (0 ou blanc)         Identifiant de l'acte : ******       Signataire : Maître TURENNE       (0 ou blanc)         (02FASIG)       Destinataire : HELP GEST       Occurence : 01         N° insee commune : 92063       Personne morale : 0 (0 ou N)       Occurence : 01         Signifié par clerc : (N=non)       Lettre A658 le : 201023       Si blancs pas de lettre         Mode de signification       1. Au destinataire       6. A l'étude       9. PV 659 | ×  |
|----------------------------------------------------------------------------------------------------|----|
| Modalités de signification       le : 19/10/23         Dossier : 1382390       Réf.: URSSAF -ILE DE FRA<br>Acte : A002 ASSIGNATION JEX TIERS ACQUIES<br>Acte pénal : (0 ou blanc)<br>Identifiant de l'acte : ******       SYND COPR 44 46RUE<br>(0 ou blanc)<br>Identifiant de l'acte : ******         Signataire : Maître TURENNE<br>(02FASIG)       Occurence : 01         Destinataire : HELP GEST<br>(02FASIG)       Occurence : 01         N° insee commune : 92063<br>Personne morale : 0 (0 ou N)<br>Signifié par clerc : (N=non)<br>Lettre A658 le : 201023 Si blancs pas de lettre       Mode de signification         1. Au destinataire       6. A l'étude       9. PV 659                                                                                                    |    |
| Dossier : 1382390 Réf.: URSSAF -ILE DE FRA SYND COPR 44 46RUE<br>Acte : A002 ASSIGNATION JEX TIERS ACQUIES<br>Identifiant de l'acte : ******<br>Signataire : Maître TURENNE<br>(02FASIG)<br>Destinataire : HELP GEST<br>(0 curence : 01<br>N°insee commune : 92063<br>Personne morale : 0. (0 ou N)<br>Signifié par clerc : (N=non)<br>Lettre A658 le : 201023 Si blancs pas de lettre<br>Mode de signification<br>1. Au destinataire 6. A l'étude 9. PV 659                                                                                                    |    |
| Signataire : Maître TURENNE<br>(02FASIG)<br>Destinataire : HELP GEST<br>N°insee commune : 92063<br>Personne morale : 0 (0 ou N)<br>Signifié par clerc : 1 (N=non)<br>Lettre A658 le : 201023 Si blancs pas de lettre<br>Mode de signification<br>1. Au destinataire 6. A l'étude 9. PV 659                                                                                                    |    |
| Destinataire : HELP GEST<br>N°insee commune : 92063<br>Personne morale : 0 (0 ou N)<br>Signifié par clerc : (N=non)<br>Lettre A658 le : 201023 Si blancs pas de lettre<br>Mode de signification<br>1. Au destinataire 6. A l'étude 9. PV 659                                                                                                    |    |
| N°insee commune : 92063       Occurence : 01         Personne morale : 0 (0 ou N)       Signifié par clerc : (N=non)         Lettre A658 le : 201023       Si blancs pas de lettre         Mode de signification       1. Au destinataire         1. Au destinataire       6. A l'étude       9. PV 659                                                                                                    |    |
| Personne morale : 0 (0 ou N)<br>Signifié par clerc : (N=non)<br>Lettre A658 le : 201023 Si blancs pas de lettre<br>Mode de signification<br>1. Au destinataire 6. A l'étude 9. PV 659                                                                                                    |    |
| Mode de signification<br>1. Au destinataire 6. A l'étude 9. PV 659                                                                                                    |    |
| 1. Au destinataire 6. A l'étude 9. PV 659                                                                                                    |    |
| 2. A domicile élu 7. Format libre                                                                                                    |    |
| 3. Au domicile ou résidenc 8. Parquet 0. Dest. suivan                                                                                                    |    |
| EntréeValidation F7=Fin des modalités F9=Dossier<br>F6=Fiche destinataire                                                                                                    |    |
| MA b 21/036                                                                                                    |    |
| g <sup>rai</sup> 1902 - Le démarrage de la session a abouti (P1BIS en fonction 9.1.1.122                                                                                                    | 50 |

En cas de doute sur le lieu de signification F9 permet d'accéder au dossier.

## POUR LES CONSTATS

Le lieu de signification (acte 7777) est dans la variable DEF.

Lors de l'ouverture du dossier de constat il faut remplir DEF avec un code postal/commune , à partir de la 2 ème ligne la 1 ère étant réservée au nom.

| ም립 W1<br>Fichier Edition Vue Communication Actions Fenétre Aide                                                                                                    |          | - 0       | ×      |
|----------------------------------------------------------------------------------------------------|----------|-----------|--------|
| Imprécran Copie Collage Envoi Réception Ecran Couleur Affectation Enreg Arrêt Exécution Abandon Presse-pap                                                                                                  | Index    |           |        |
| MAINTENANCE DES DOSSIERS - Les Variables                                                                                                    | GΗ       |           |        |
| DOSSIER Numéro : 161557 0<br>Variable : DEF NOM + ADRESSE POSTALE DEFENDEUR Occurre                                                                                                    | nce : 01 |           |        |
|                                                                                                    |          |           |        |
|                                                                                                    |          |           |        |
| Mr DUPONTIL<br>92500 RUEIL MALMAISON                                                                                                    |          |           |        |
|                                                                                                    |          |           |        |
|                                                                                                    |          |           |        |
|                                                                                                    |          |           |        |
|                                                                                                    |          |           |        |
| Pagination AVANT et ARRIERE en fonction                                                                                                    |          |           |        |
| Entrée=Validation <mark>F4=Affic. tiers F5</mark> =Variable suivante <mark>F6</mark> =Creat/maj<br><mark>F7</mark> =Ecran précédent <mark>F16</mark> =Suppression <mark>F23</mark> =Supp. toutes occurences | Tiers    |           |        |
| MA a 10/020                                                                                                    |          |           |        |
| 1942 - Le demarrage de la session a abouti                                                                                                    | ^        | Di (小) 09 | 9:32   |
|                                                                                                    |          | 20/1      | 0,2020 |

#### Ou

| ₩<br>Fichier Edition Vue Communication Actions Fenètre Aide                                                       | -    | ٥   | ×   |
|----------------------------------------------------------------------------------------------------|------|-----|-----|
| Imprécran Copie Collage Erivoi Réception Ecran Couleur Affectation Enreg Arrêt Exécution Abandon Presse-pap Index |      |     |     |
| MAINTENANCE DES DOSSIERS - Les Variables                                                                          | GΗ   |     |     |
| DOSSIER Numéro : 161557 0<br>Variable : DEF NOM + ADRESSE POSTALE DEFENDEUR Occurrence                            | : 01 |     |     |
|                                                                                                    |      |     |     |
| <u>Mr DUPONTIL</u><br>25 rue de Paris                                                                             |      |     |     |
| 92500 RUEIL MALMAISON                                                                                             |      |     |     |
|                                                                                                    |      |     |     |
|                                                                                                    |      |     |     |
| Pagination AVANT et ARRIERE en fonction                                                                           |      |     |     |
| F7=Ecran précédent $F16$ =Suppression $F23$ =Supp. toutes occurences                                              | - 5  |     |     |
| MA a 11/046                                                                                                    |      |     |     |
| 1 1902 - Le démarrage de la session a abouti                                                                      |      | 09: | :33 |

# EDI décalage d'envoi message

Pour les messages envoyés par le répertoire ou par une édition (opt 2) possibilité de retarder l'envoi du message EDI.

Paramétrer @nn dans les codes retour . nn est le nombre de jours à décaler par rapport à la date du traitement.

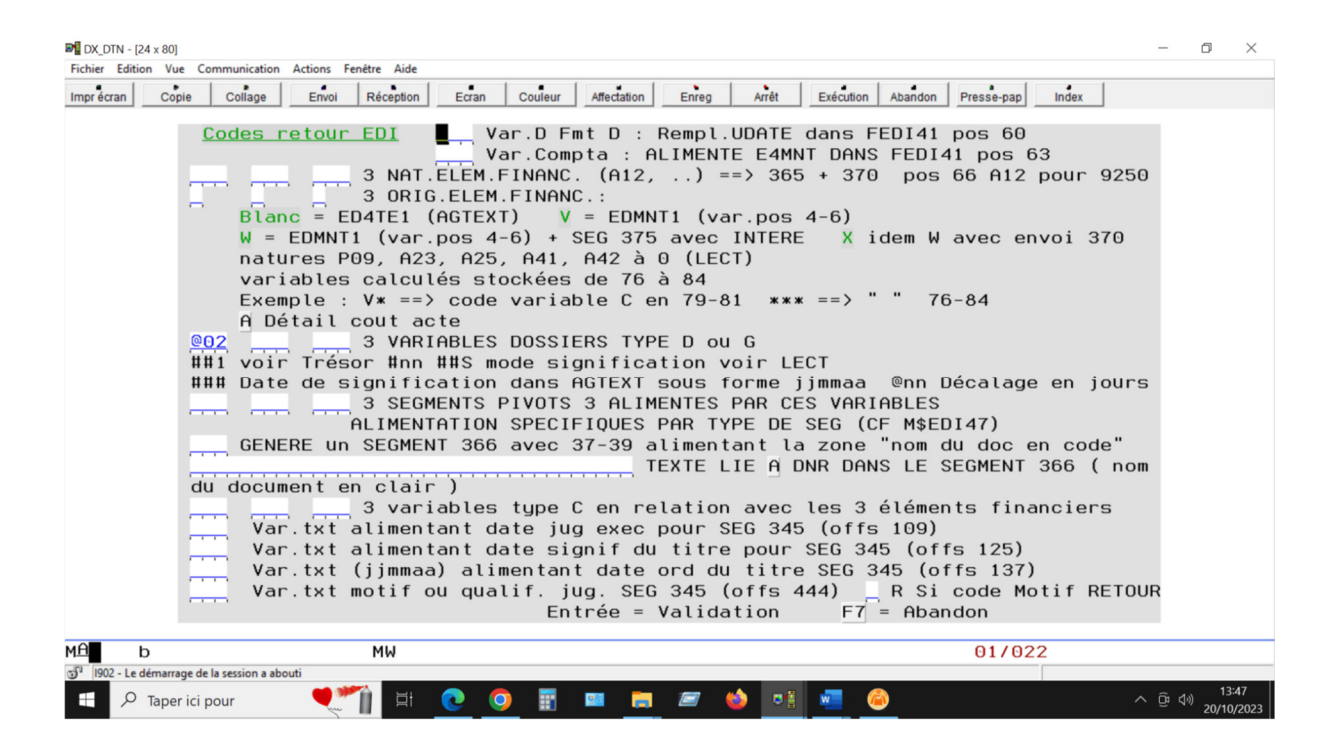

L'envoi est ici décalé de 2 jours

# **Prescription intérêts**

Permet de changer la date de départ des intérêts, par défaut à 2 ans de la date du jour.

Nouvelle option (10) dans le menu raccourci de la gestion dossiers

# Actes version Word

. Les actes édités en Word apparaissent dans la liste des actes édités avec la lettre W dans la dernière colonne.

Ils sont visualisables et modifiables à partir de cette fenêtre.

Une fois passés au répertoire les PV de significations et les lettres 658 sortent comme pour des actes préparés hors étude.

Dans l'historique du dossier à partir de la ligne de l'acte on peut visualiser l'acte Word, voir le PV de signification et le rééditer.

La fonction d'annulation est également disponible.

. Possibilité d'appel de la version Word lors de la modification d'un acte.

Affichage du libellé et de F10 version Word si l'acte est qualifié Word.